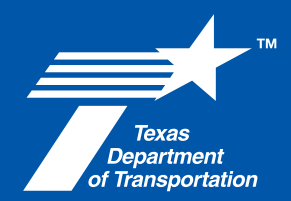

# **Vendor Contact**

## A TxDOT CCIS Job Aid

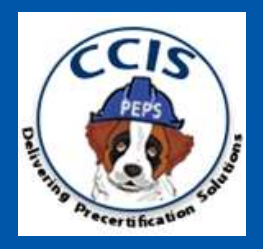

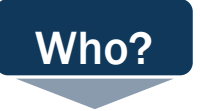

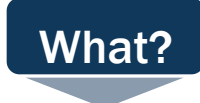

Vendor Contact Users

Vendor Contacts are assigned by the consulting firm. Vendor Contacts manage the firms Precertification & PTC form records.

#### CCIS

Consultant Certification Information System (CCIS) is system administered by Texas Department of Transportation to manage precertifications and complete Project Team Composition. (PTC) Forms for

### Table of Contents

| Purpose                                                                  | 2  |
|--------------------------------------------------------------------------|----|
| Initial CCIS Community Access Request                                    |    |
| Creating a New Vendor Contact                                            |    |
| Password Reset for Vendor Contacts                                       |    |
| Updating Firm Information                                                | 6  |
| Completing Firm Renewal                                                  |    |
| Download a Renewal Certificate                                           |    |
| Creating a New Employee                                                  |    |
| Transferring an Employee Record                                          |    |
| Adding Employee Precertifications*                                       |    |
| Requesting Additional Details on a Denied Application                    | 10 |
| Adding Employee Projects*                                                | 10 |
| Adding Employee Certifications*                                          | 12 |
| Submitting Renewal Certificates – ONLY for Work Categories 3.7.1 & 4.7.1 | 13 |
| Project Team Composition (PTC) Form                                      | 14 |
| Resetting the PTC Form                                                   | 20 |
| -                                                                        |    |

Please note, sections marked\* are required for Precertification Applications

#### Purpose

The purpose of this Job Aid is to provide guidance to consulting firms and their assigned Vendor Contacts on navigating the CCIS system. This includes managing the firms' information, employees, precertifications, and Project Team Composition (PTC) forms.

#### Initial CCIS Community Access Request

New firms should follow these steps to create a new firm account. If you would like to request access to an existing firm, please navigate to the <u>Vendor Contact Request Submission</u> section of this Job Aid.

- 1. Navigate to the <u>CCIS login screen</u>.
- 2. Select New User? Click here to Register.

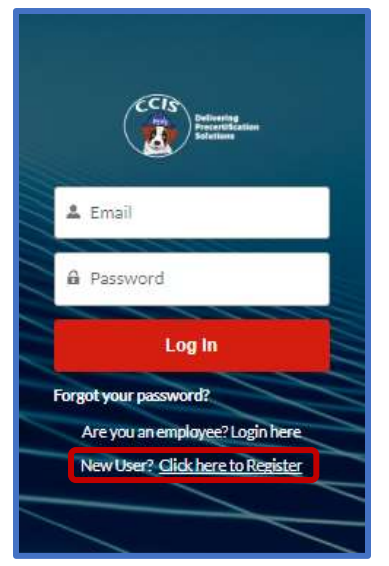

- 3. Complete all fields in the form. The fields with an asterisk (\*) next to them are mandatory to move forward.
- 4. After completing the fields select **Next** on the bottom right corner.

| tis  Profeteratio  Profeteratio Profeteratio Profeteratio Pr | r / / / / / / / / / / / / / / / / / / / | Q <sub>1</sub> fairth. |     |
|----------------------------------------------------------------------------------------------------|-----------------------------------------|------------------------|-----|
| Proteine @         -fination @         -fination @                                                                                                    | Nume                                    |                        |     |
| *fractage           *fractage           *fractage <td< td=""><td>Provisionmedion</td><td></td><td></td></td<>                                                                                                    | Provisionmedion                         |                        |     |
| */**/space/set/         */**/space/set/                                                                                                    | -fontians 🖗                             |                        | _   |
| Paice Paice New Comment       Paice Paice New Comment       Attern       Paice Paice New Comment       Paice New Comment       Paice New Comment <t< td=""><td>-Ten Tapaarikataa Taa</td><td></td><td>_</td></t<>                                                                                                    | -Ten Tapaarikataa Taa                   |                        | _   |
| Name           Name                                                                                                    | Pateral Brajour Ser D                   |                        | _   |
| Image: Image:                                |                                         |                        |     |
| Strain           Strain           S                                                                                                    | 296                                     |                        |     |
| "Bob Typing       affines:       "Bob Typing       "Bob Typing       Called Millionardian       Databat Millionardian       Strate       Strate       Strate       Strate       Strate       Strate       Strate       Strate       Strate       Strate       Strate       Strate       Strate       Strate       Strate       Strate       Strate       Strate       Strate       Strate       Strate       Strate                                                                                                    | 59                                      |                        |     |
| Alman     2       "Striktstok @                                                                                                    | -Saultoina                              |                        |     |
| "britantia ■                                                                                                    | Ann                                     |                        | :   |
| Catal Monada           Catal Monada           Catal Monada           Catal Monada           TROM           Catal Monada           Catal Monada           Catal Monada           Catal Monada           Catal Monada           Catal Monada           Catal Monada           Catal Monada           Catal Monada           Catal Monada           Catal Monada                                                                                                    | "byfuirces 🛡                            |                        |     |
| dian-         1           TRNM                                                                                                    | Cantact Internation                     |                        |     |
| TRUNA           MISSANA           MISSANA           SUSSAN           SUSSAN           Internet of the second second secon                                                                                                    | -100                                    |                        | :   |
| MIXNN                                                                                                    | "TVENB16                                |                        |     |
| Vitini           Image: Second Second                                                  | MODEVNEYA                               |                        | _   |
| Pice                                                                                                    | Server                                  |                        | _   |
| Topi<br>Sudawatan<br>Ceneg                                                                                                    | Ton Ø                                   |                        |     |
| ter<br>gedensten<br>Dense                                                                                                    |                                         |                        |     |
| Dimensi                                                                                                    | Topologium                              |                        |     |
|                                                                                                    | Divisio                                 |                        | _   |
|                                                                                                    |                                         |                        |     |
|                                                                                                    |                                         |                        | 144 |

5. This message will generate: *Thank you! Your request is created successfully. Please note that your request number is 00000XXX.* Select **Finish.** 

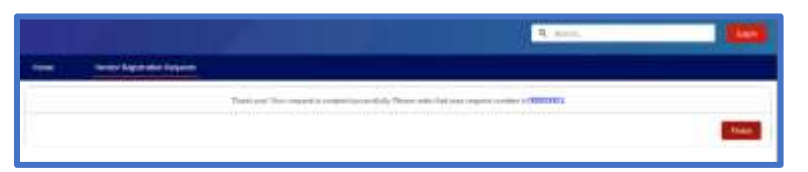

- 6. Your request is entered into a queue for approval by the Precertification Manager.
  - If *accepted*, you will receive an email with your credentials to log into the system.
  - If declined, you will receive an email notification with a reason for denial.
- 7. Upon approval, you will receive an email with login credentials. The email will contain a link for a password reset. Click the link in the email to set up a new password.
- 8. You now have access to the CCIS community and your Firm's Account.

#### Creating a New Vendor Contact

An existing registered Vendor Contact from the firm should follow these instructions to request CCIS access for a new vendor contact for the same firm. Each Vendor Contact should have their own login credentials, and *they should not be shared between users*.

- 1. Login to CCIS.
- 2. Select the **Firm Information** tab at the top of the screen.
- 3. Select your Account name (your firm's name).
- 4. On the top right corner of the Account page, select the down arrow, and then **Create a New Web User Request.**

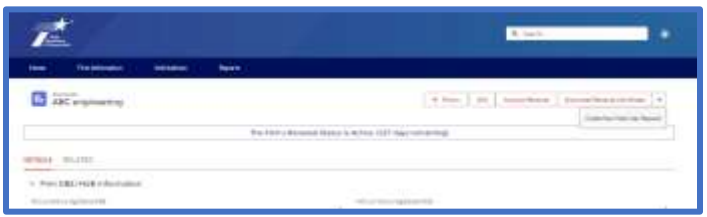

5. Complete all fields in the form and select **Next.** The fields with an asterisk (\*) next to them are mandatory to move forward.

| Create New Web User Request                                                                                                    |     |  |
|----------------------------------------------------------------------------------------------------|-----|--|
| free bases ASC engineering (4735)                                                                                                    |     |  |
| Contact Information                                                                                                    |     |  |
| Selection .                                                                                                    |     |  |
| -10.4-                                                                                                    | - 4 |  |
| Previous .                                                                                                    |     |  |
|                                                                                                    |     |  |
| internet in the second second s                                                                                                    |     |  |
|                                                                                                    |     |  |
|                                                                                                    |     |  |
|                                                                                                    |     |  |
|                                                                                                    |     |  |
| To 0                                                                                                    |     |  |
|                                                                                                    |     |  |
| The Control of Control of Control |     |  |
| and an array to the                                                                                                    |     |  |
| Same in                                                                                                    |     |  |
|                                                                                                    |     |  |
|                                                                                                    |     |  |
|                                                                                                    |     |  |
|                                                                                                    | _   |  |

6. This message will generate: '*Thank you!* Your request is created successfully. Please note that your request number is 00000XXX.' Select **Finish**.

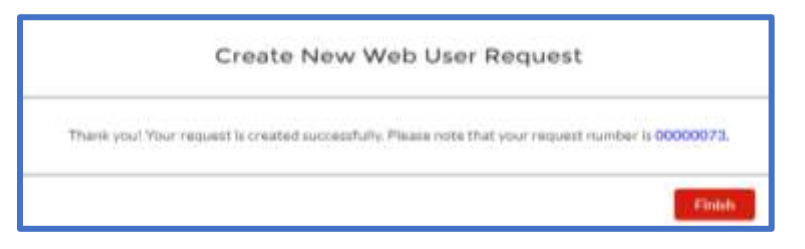

- 7. If *accepted*, the new user will receive an email with log in credentials.
  - The email will contain a link for a password reset. The new user must click the link in the email to set up a new password and complete their new user registration.
- 8. If *declined*, the user who created the request will receive an email notification with a reason for denial.

#### Password Reset for Vendor Contacts

Follow these instructions to reset your CCIS Password.

1. Navigate to the login screen for CCIS.

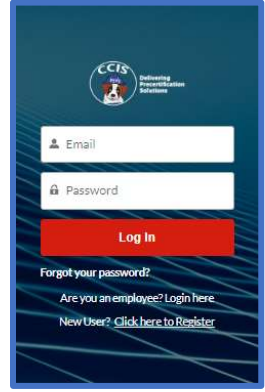

- 2. Select Forgot your password?
- 3. Enter the email address you used to register in CCIS and select **Reset Password.**

|             | Password Reset                        |
|-------------|---------------------------------------|
| to resist p | our password, we will deed your small |
| We will se  | end password meet instructions to the |
| erial as    | titless associated with your account. |
| 1 Emai      |                                       |
|             | Reset Password                        |

- 4. You will receive an email containing a link to reset your password.
- 5. Click the link in the email and create a new password for your CCIS Community Page login.
- 6. Enter your new password twice. Your password must include:
  - 10 characters
  - 1 letter

• 1 number

|   | salesforce                                                                                                    |
|---|----------------------------------------------------------------------------------------------------|
|   | Change Your Password                                                                                                    |
|   | ter a ben jannen fri ritgene affestel på fine                                                                                                    |
|   | C showers                                                                                                    |
|   | 3 Jakester                                                                                                    |
| 1 | Tere Research                                                                                                    |
|   | Orthon Training of Control of Control of Con |
| 1 |                                                                                                    |
| 1 | <ul> <li>Investory www.pocom?</li> </ul>                                                                                                    |
|   | Atom                                                                                                    |

7. Select Change Password.

#### Updating Firm Information

Follow these instructions to update your firm information.

- 1. Login to CCIS.
- 2. Select the **Firm Information** tab at the top of the screen.
- 3. Select your Account name (your firm's name).
- 4. On the **Details** tab you can **edit** the following:
  - DBE & HUB status
  - Firm CEO name
  - Personnel Totals
- 5. On the **Details** tab, these items are not editable by you. If any of these items require updating, please email the Precertification Manager, <u>PEPS\_CCIS\_Precert@TxDOT.gov</u>.
  - Account Name
  - Federal Emp Tax ID
  - Firm Taxpayer Number Texas
  - Administratively Qualified Data
  - Administratively Qualified Expiry Date.
- 6. On the **Related** tab you will find the following sections.
  - Vendor Contacts
  - Employees
  - Firm Branches
  - Previous Vendor Names *please do not edit these fields. We are currently working to have this edit option disabled. If you have a firm name change, please email the Precertification Manager, <u>PEPS\_CCIS\_Precert@TxDOT.gov</u>.*

- Equipment
- Precertifications

#### Completing Firm Renewal

Follow these instructions to complete your firms' Account Renewal. All Account information needs to be renewed by March 31st every year. As a reminder, Vendor Contacts will receive an email reminding them to renew at the following times.

- First week in January
- First week in March
- On April 1st notifying them that their Account is now inactive.
- 1. Login to CCIS.
- 2. Select the **Firm Information** tab at the top of the screen.
- 3. Select your Account name (your firm's name).
- 4. Select **Account Renewal** at the top right corner of the Firm's **Account** screen.

| P              | ž.        |   |                       | ñ. (an                          |
|----------------|-----------|---|-----------------------|---------------------------------|
| them.          | Devision: | - | 1.50                  |                                 |
| AbC expressing |           |   |                       |                                 |
|                |           |   | The First L Revenue 1 | Maria Milan (IM Arya returning) |

5. Select each item from the dropdown menu and update as needed. As you go through each section the fields will auto-populate with a checkbox. After all fields are checked, select **Next.** 

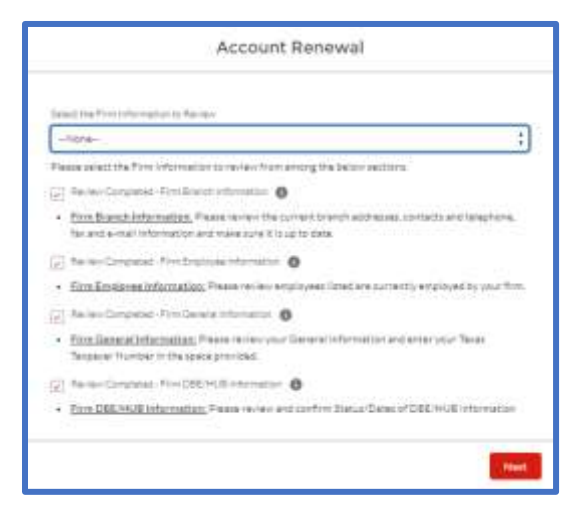

- 6. You will receive the confirmation message: Your firm Renewal has been completed. You can generate and download the PDF file using the Download Renewal Certificate button on Account page.
- 7. Select **Finish** to complete your renewal.

| Account Renewal                                                                                                    |
|----------------------------------------------------------------------------------------------------|
| Your Firm Renewal has been completed. You can generate and download the PDF file using the<br>Download Renewal Certificate button on Account page |
| Finish                                                                                                    |

#### Download a Renewal Certificate

Follow these instructions to download your firm's renewal certificate.

- 1. Login to CCIS.
- 2. Select the **Firm Information** tab at the top of the screen.
- 3. Select your Account name (your firm's name).
- 4. At the top right corner of the firms' **Account** screen, select **Download Renewal Certificate.**
- 5. The file will generate, and you have the option to download or print.

#### Creating a New Employee

Follow these instructions to create a new employee record in CCIS. Before following these instructions, please confirm with the new employee and the Precertification Manager that the employee has no previous history in CCIS with another firm. If an employee has previous precertifications that need to be transferred, please skip to <u>Transfer Employee Record</u> section.

- 1. Login to CCIS.
- 2. Select the **Firm Information** tab at the top of the screen.
- 3. Select your Account name (your firm's name).
- 4. Select the **Related** tab on your firms' Account screen.
- 5. Navigate to the **Employees (Associated Firm)** section and select **New** at the top right corner of this section.

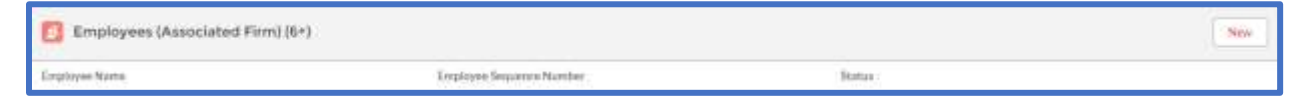

- 6. Enter all required fields and select **Save.**
- 7. At the top of the screen, you will receive a confirmation message:

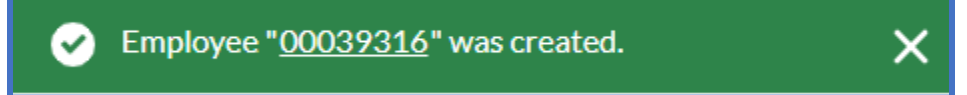

8. You will now find the employee listed in your **Employees (Associated Firm)** section in CCIS.

Transferring an Employee Record

Follow these instructions to transfer employee precertifications to your firm.

1. Send an e-mail to <u>PEPS\_CCIS\_Precert@TxDOT.gov</u> to request the transfer of the employee's record to your firm.

2. The Precertification Manager will confirm within 2-3 business days to confirm the transfer or request additional details, if needed.

#### Adding Employee Precertifications\*

Follow these steps for each work category you are seeking approval for the employee. Before proceeding with this section, please be sure you have your employee's completed **Precertification Application Form.** 

- 1. Login to CCIS.
- 2. Select the **Firm Information** tab at the top of the screen.
- 3. Select your Account name (firm name).
- 4. Select the **Related** tab on your firms' Account screen.
- 5. Navigate to the **Employees (Associated Firm)** section and select the employee you are working on.
- 6. Select the **Related** tab on the **Employee Record** screen.
  - Toward the middle of the screen, you will find the **Precertifications** already entered for this employee, if any.
- 7. At the top right corner of the screen, select **Add Precertification** to add a new work category.
- 8. Select the **Group** and **Work Category** you would like to add for this employee.

| Add Precertification                    |      |
|-----------------------------------------|------|
|                                         |      |
| > Employee Details                      |      |
| * Group                                 |      |
| none selected                           | \$   |
| Employee Category Status                |      |
|                                         |      |
| Employee Work Category Vears Experience |      |
|                                         |      |
|                                         |      |
|                                         | Next |

- 9. Select **Next** to create the record.
- 10.Select the Link to created record.

| Add Precertification                  |
|---------------------------------------|
| Record has been created successfully. |
| Finish                                |

11. This opens the **Precertification Record** screen.

- 12.Once you are ready to submit this request for review, select **Submit for Approval** at the top right corner of this **Precertification Record** screen.
  - Before submitting, be sure you have entered all applicable projects and certifications associated with this work category.

#### Requesting Additional Details on a Denied Application

Follow these instructions to request additional details on a denied application. To protect the integrity of the precertification review process, the identity of the subject matter experts (Review Officers) is not shared. The Precertification Manager bridges the gap in case any questions arise.

1. Send an e-mail to <u>PEPS\_CCIS\_Precert@TxDOT.gov</u> to request the additional details on a denial.

The Precertification Manager will reach out to the Review Officer and respond back to your email within 5 business days with the response from the Review Officer.

#### Adding Employee Projects\*

Follow these steps for each project record you need to create for each employee. Before proceeding with this section, please be sure you have your employees completed

#### Precertification Application Form.

- 1. Login to CCIS.
- 2. Select the **Firm Information** tab at the top of the screen.
- 3. Select your Account name (your firm's name).
- 4. Select the **Related** tab on your firms' Account screen.
- 5. Navigate to the **Employees (Associated Firm)** section and select the employee you are working on.
  - If the employee is not listed here, please reference the instructions on this Job Aid for <u>Creating a New Employee</u> or <u>Transferring an Employee Record</u>.
- 6. Select the **Related** tab on the **Employee Record** screen.
  - At the bottom of this screen, you will find the **Projects** already entered for this employee, if any.
- 7. At the top right corner of the screen, select **Add Project** to add a new project record for this employee.
- 8. Enter the required information in all fields.
  - Important Note: The Project General Description should be populated with a general description of the project. You will enter the specific work performed by the applicant in an upcoming screen.

| Add Project                                                 |      |
|-------------------------------------------------------------|------|
|                                                             |      |
| * Project Name                                              |      |
| Test Project                                                |      |
| *Employee Name                                              |      |
| 00036604                                                    | ×    |
| * Project Begin Date                                        |      |
| May 10, 2023                                                | 苗    |
| * Project End Date                                          |      |
| May 10, 2024                                                | 苗    |
| * Project Location                                          |      |
| Austin, TX                                                  |      |
| Project General Description                                 |      |
| This is where you will enter a General Project Description. |      |
| Estimated Project Fees                                      | //   |
| \$100,000                                                   |      |
| Estimated Construction Cost                                 |      |
| \$500,000                                                   |      |
| ·                                                           |      |
|                                                             | Next |

- 9. Select Next.
- 10. Select at least one group and work category for which you would like this project to be considered.
- 11.In the **Description of Work Category,** enter the detailed description of the work performed by the employee as it relates specifically to this work category. The information entered here is what is reviewed by the Review Officer for approval.
  - It is important that you are entering the details from the perspective of the employee.
  - This should be entered in first person format, using terms such as 'I performed,' 'I designed,' 'I managed,' etc.

| Add Project                                                                                                    |      |
|----------------------------------------------------------------------------------------------------|------|
| Enter a Category                                                                                                    |      |
| 5 - Bridge Design<br>Enter a Work Category                                                                                    | ;    |
| 5.2.1 - Bridge Design                                                                                                    | \$   |
| Description of Work Category                                                                                                  |      |
| This is where you will enter a detailed description of the work the employee performed as it<br>relates to the Work Category. |      |
| Add More Work Categories                                                                                                    |      |
|                                                                                                    | Next |
|                                                                                                    |      |

- 12.You may check the box to **Add More Work Categories** and follow steps 10-11 above.
- 13.Once you are done adding work categories, select Next.
- 14.To view the completed project record, select **Here** on the pop-up window, or select **Finish** and find the project listed in the **Projects** section at the bottom of the screen.

| Add Project                                          |        |
|------------------------------------------------------|--------|
| Please click berg to navigate to the Project Record. |        |
|                                                      | Finish |

- 15.To view the associated work categories, select **Related** in the project record.
- 16.To add additional work categories, you would like to be considered with this project, select **New.**
- 17.Follow steps 10-11 in the Adding Employee Projects section and select Save.

#### Adding Employee Certifications\*

Follow these steps for each project record you need to create for each employee. Certifications include training courses required for a work category, licenses, educational degrees, etc. Before proceeding with this section, please be sure you have your employee's completed **Precertification Application Form.** 

- 1. Login to CCIS.
- 2. Select the **Firm Information** tab at the top of the screen.
- 3. Select your Account name (your firm's name).
- 4. Select the **Related** tab on your firms' Account screen.
- 5. Navigate to the **Employees (Associated Firm)** section and select the employee you are working on.
  - If the employee is not listed here, please reference the instructions on this Job Aid for <u>Creating a New Employee</u> or <u>Transferring an Employee Record</u>.
- 6. Select the **Related** tab on the **Employee Record** screen.
  - At the top of this screen, you will find the **Certifications** already entered for this employee, if any.
- 7. At the top right corner of the screen, select the down arrow and **Add Certification** to add a new certification record for this employee

| 7      | <b>*</b>           |             |         |  | Q mer.          | •                     |
|--------|--------------------|-------------|---------|--|-----------------|-----------------------|
| Horse  | Firm in formations | Selectories | Reports |  |                 |                       |
| 2      | 00036604           |             |         |  | Est internation | All Present Australia |
| DETAIL | RELATED            |             |         |  |                 | (Interface)           |

8. Enter required information in all fields and select Next.

| Add Certification                       |      |
|-----------------------------------------|------|
|                                         |      |
| Engloyee                                |      |
| 00038604                                | ×    |
| Work Category                           |      |
| -Nana-                                  | ;    |
| Degree Type                             |      |
|                                         |      |
| Training Type                           |      |
|                                         |      |
| Certification Training Data             |      |
|                                         |      |
| Personnel Laboratory Certification Type |      |
| -Nora-                                  | \$   |
| NEL+ Cele                               |      |
|                                         |      |
| Expiration Data                         |      |
|                                         |      |
| Render and Facel Renders 10 miles       |      |
|                                         |      |
|                                         |      |
| tessing righting roams                  |      |
|                                         |      |
| Congretion Dete                         | _    |
|                                         |      |
|                                         |      |
|                                         | Next |

9. Upload certification documents, if applicable, and select Next.

|                    | Add Certification |      |
|--------------------|-------------------|------|
| Upload Certificate | Or drop files     |      |
|                    |                   | Next |

Submitting Renewal Certificates – ONLY for Work Categories 3.7.1 & 4.7.1

Follow these steps for submitting renewal certificates for work categories 3.7.1 & 4.7.1. This should be completed every 5 years for each training requirement. Typical review processing time is 10 business days.

- 1. Login to CCIS.
- 2. Select the **Firm Information** tab at the top of the screen.
- 3. Select your Account name (your firm's name).
- 4. Select the **Related** tab on your firms' Account screen.
- 5. Navigate to the **Employees (Associated Firm)** section and select the employee you are working on.
- 6. Select the **Related** tab on the **Employee Record** screen.
- 7. Select the certification record previously created for the same course you are updating.

- 8. At the top right corner of the **Certification** screen, select **Submit Certificate for Review.**
- 9. Complete all required fields.

| Submit Certificate for Review |        |
|-------------------------------|--------|
|                               |        |
| Training Type                 |        |
| Training Date 🚯               |        |
|                               | 曲      |
| * Issuing Agency Name 🚯       |        |
| *Completion Date 1            |        |
|                               | ₩      |
| Upload Certificates           |        |
|                               |        |
|                               |        |
|                               | Submit |

- 10.Upload a copy of the certificate of completion.
- 11.Select **Submit** to place this certificate in queue for review and approval by the Review Officer.

Project Team Composition (PTC) Form Follow these instructions to complete a PTC Form.

- 1. Login to CCIS.
- 2. Select the **Solicitations** tab at the top of the screen.
- 3. Select the **List View** to view **All** open solicitations.

| The Depo       | xas<br>sportation                           |               |                  |   |                                      |
|----------------|---------------------------------------------|---------------|------------------|---|--------------------------------------|
| Home           | Firm Information                            | Solicitations | Reports          |   |                                      |
| Sol            | icitations                                  |               |                  |   |                                      |
| Re Re          | cently viewed                               |               |                  |   |                                      |
| 3 items L      | IST VIEWS                                   |               |                  |   |                                      |
| 3 items • L    | IST VIEWS                                   |               |                  |   | ГС Туре                              |
| 3 items L      | IST VIEWS<br>All<br>Recently Viewed (Pinner | d list)       |                  |   | IC Type<br>on Federal HUB            |
| 3 items L<br>1 | All All All All All All All All             | d list)       | Test Procurement | V | IC Type<br>on Federal HUB<br>Federal |

- 4. Select the **Solicitation Salesforce ID** (blue text) for the solicitation you are working on.
- 5. Select **Create or Edit PTC** to begin editing the PTC form.

| 7Ž                                            | a Santi.                                       |
|-----------------------------------------------|------------------------------------------------|
| Hare Fimileirador Solchalon Reports           |                                                |
| Solicitation<br>aTYCO00000C7AP                | Deventional PT/C Create on Ealt PT/C           |
| Nultrative Network N                          | Autor fulficiation<br>(a)                      |
| Selantation Plantaei<br>0000000765            | Economical Deprese Local<br>Mecond/attachtages |
| Several Anna Anna Anna Anna Anna Anna Anna An | Protonovert Degram M<br>MSRL491                |
| PTC Type<br>Non Federal HUB                   |                                                |
| CORE TANK<br>CON                              |                                                |
| 11/5 Gen<br>23.6%                             |                                                |
| Counted By<br>3/35/2025 0:22 PM               | Last multi faite for<br>                       |
| George                                        |                                                |
|                                               |                                                |

- 6. A pop-up of the PTC Instructions page appears when you open the solicitation. After carefully reading through the instructions, select **OK**.
  - You may refer to these instructions later by selecting **PTC Instructions** at the top right corner throughout the editing process.

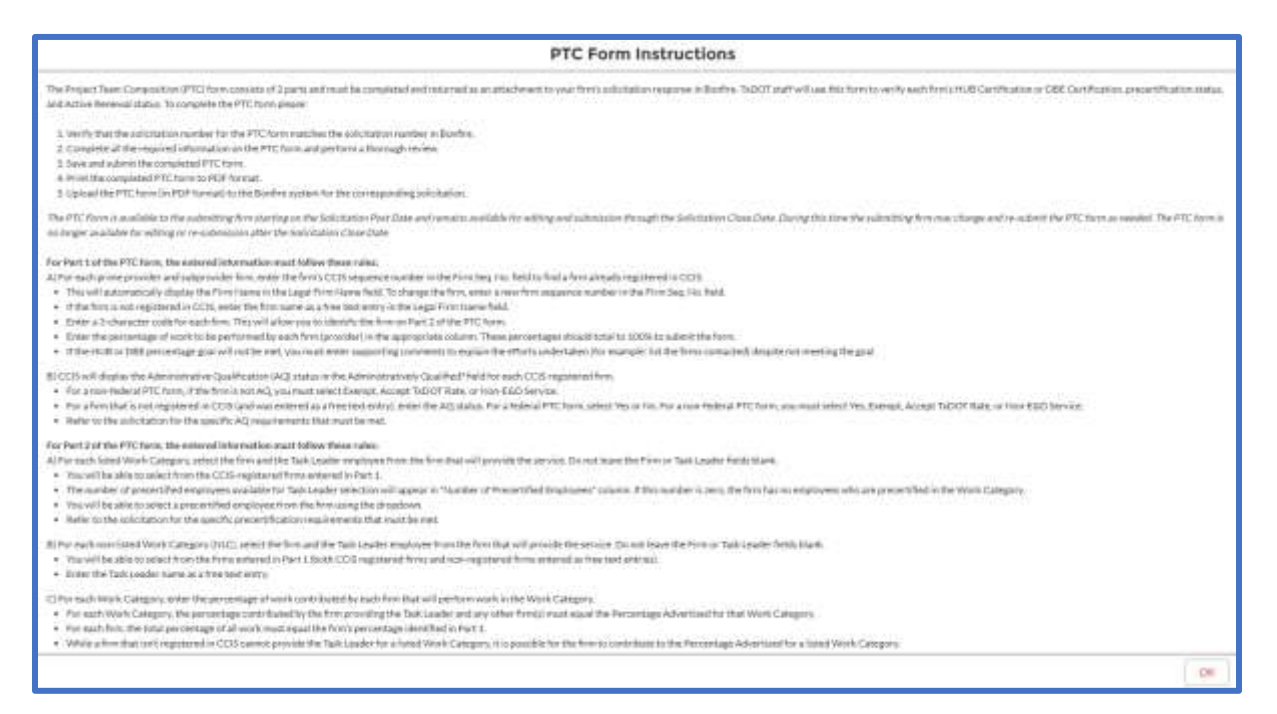

- 7. On part 1 of the PTC form, the following fields are auto-populated fields based on the information from your **Firm Information** as previously recorded in CCIS.
  - DBE/HUB status if this field is populating incorrectly, navigate to the Firm
     Information tab, and follow the instructions from the <u>Updating Firm Information</u>
     section of this job aid to make necessary updates. After you save changes in Firm
     Information, navigate back to the Solicitations tab, and open the PTC Form. The
     DBE/HUB status is auto populated with any updates made.
  - Legal Firm Name if this field is populating incorrectly, send an e-mail to the Precertification Manager <u>PEPS\_CCIS\_Precert@TxDOT.gov</u>.
  - Vendor ID Number if this field is populating incorrectly, send an e-mail to the Precertification Manager <u>PEPS\_CCIS\_Precert@TxDOT.gov</u>.
- 8. Enter your firm's Acronym/Abbreviation and Prime Percentage.
  - Acronyms/Abbreviations are assigned by the Prime provider. Prime and subproviders will be identified by their assigned acronym/abbreviation in the next section of the PTC form.
- 9. In the subsequent section for **Subproviders**, enter the following information for each provider.
  - Firm Sequence Number if the subprovider is not registered in CCIS, skip to step 10.
  - Acronym/Abbreviation
  - Administratively Qualified (AQ) status
    - For a Federal procurement this field is auto populated.
    - For a Non-Federal Procurement this field is auto populated if **Yes**. If the field does not auto populate, then this firm is not Administratively Qualified, and you must select one of the following options from the dropdown menu:

Non-E&D Service No-Accept TxDOT Rate No-Exempt

• Percentage

10.Enter the following information for each provider that is not registered in CCIS.

- Acronym/Abbreviation
- Legal Firm Name
- Vendor ID Number
- AQ status
- Percentage

| Time                  |                    |                                                 |                                                                    |                                                 |                                                                            |                         |                                          | Q, 544                                                | sh.                                 |                                                           |                                            |
|-----------------------|--------------------|-------------------------------------------------|--------------------------------------------------------------------|-------------------------------------------------|----------------------------------------------------------------------------|-------------------------|------------------------------------------|-------------------------------------------------------|-------------------------------------|-----------------------------------------------------------|--------------------------------------------|
| ei -                  | Firmlink           | emation                                         | Soliditations Rep                                                  | orta ()                                         |                                                                            |                         |                                          |                                                       |                                     |                                                           |                                            |
| JT Assigner           | d DEE Go           | al. 38                                          |                                                                    | Proj                                            | ect Team Com<br>DBE Verificat<br>Part 1 of 2<br>(Federal Proce             | position<br>Ion<br>ess) |                                          |                                                       |                                     | Solicitation Numbe                                        | m <u>000000</u>                            |
| on Bran here.         |                    |                                                 |                                                                    |                                                 |                                                                            |                         |                                          |                                                       |                                     |                                                           |                                            |
| in ning pri           | me Provis          | der) a Certified I                              | Prime Provider                                                     |                                                 | Administratively<br>Qualified!                                             | % of work that          | prime provider and s                     | PTC instructions                                      | Saw Chan                            | ges Continue to<br>TeDOT Use                              | a Naid Fana<br><b>: Only</b>               |
| Firm Sec              | me Provis<br>a No. | der) a Certified i<br>Acronym/<br>Abbreviation* | Prime Provider<br>Legal Firm Name**                                | Wandor ID Number                                | Administratively<br>Qualified!<br>Yes/No                                   | S of work that<br>Prime | prime provider and s                     | PTC instructions<br>abproviders are respo<br>DBE      | Saw Chan<br>Insitile for<br>Total   | (III) Continue to<br>TuDOT Use<br>Disectory(VN)           | s Next Form<br>DBE<br>NAICS<br>Code        |
| Firm Sec              | me Provio<br>e Na. | Acronym/<br>Abbreviation*                       | Prime Provider<br>Legal Firm Name**<br>TaDOT Firm                  | Vendor ID Number<br>123456789000                | Administratively<br>Qualified!<br>Yes/No<br>Ne                             | % of work that<br>Prime | prime provider and s<br>Nen-OBE          | PTC Instructions<br>abproviden are respo<br>DBE       | Sawe Chary<br>presible for<br>Total | ges Continue s<br>TuDOT Use<br>DBE TUCP<br>Directory(VIN) | e Next Form                                |
| Firm Sec              | nie Provis<br>e Na | Actionym/<br>Abtreviation*                      | Prime Provider<br>Lagui Firm Name**<br>TaDOT Firm                  | Vendor ID Number<br>125456789000                | Administratively<br>Qualified!<br>Yea/No<br>Ne                             | % of work that<br>Prims | prime provider and s<br>Non-DBE<br>50.00 | PTC truttactions<br>abprovident are respo<br>DBE      | Saw Char,<br>realble for<br>Total   | gen Continue o<br>TuDOT Use<br>DEE TUCP<br>Directory(V/N) | o Next Fore<br>Only<br>DBE<br>NAIC<br>Code |
| Firm Sec<br>1<br>4729 | eNa.               | Acronym/<br>Abbreviation*<br>DOF                | Prime Provider<br>Legal Firm Name**<br>TsDC/T Firm                 | Vendor ID Namber<br>125456789000                | Administratively<br>Qualified?<br>Yes/No<br>No                             | % of work that<br>Prims | prime provider and s                     | PTC transactions<br>abproviden are responded<br>DBE   | Sew Chen<br>reilble for<br>Total    | ges Continue s<br>TuDOT Use<br>DBE TUCP<br>Directory(VIN) | a Next Form                                |
| Firm Sec              | eNs.               | Acronym/<br>Abbreviation*<br>DOF<br>ABC         | Prime Provider<br>Legal Firm Name**<br>TsDOT Firm<br>Test Firm 123 | Wandor ID Number<br>125456789000<br>90756432100 | Administratively<br>Qualited!<br>Yes/No<br>No<br>**Select AQ Wile<br>Yes * | % of work that<br>Prims | prime provider and s                     | PTC transactions<br>abprovident are respondent<br>DBE | Save Chara                          | ges Continue s<br>TuDOT Use<br>DBE TUCP<br>Directory(VIN) | s Net Fam<br>Only<br>DBE<br>NAIC<br>Code   |

11.After you have completed Part 1 of the PTC form, select Save Changes.

- Ensure that the **Total** column equals 100%.
- 12.Select Continue to Next Form to move on to Part 2.
- 13.On part 2 of the PTC form, Work Categories are listed in each row. For each Work Category, select the Firm/Task Leader that you are proposing for the procurement.
- 14.For each Work Category, enter the percentages as you plan to divide amongst Prime and Subproviders.
  - If you are planning to assign a percentage of an Engineering and Design (E&D) related service to a firm that is not Administratively Qualified (as indicated in Part 1), then you will be required to provide an explanation.

- Important Note: on a Federal Procurement, the prime and subproviders are required to be Administratively Qualified to perform any E&D related service.
- 15.After you have completed part 2 and your total Work Category percentage equals 100% select **Save Changes.**
- 16.You must select **Complete** to initiate a validation check. The CCIS system will validate the following information:
  - Total percentages have been met for each Work Category.
  - A firm and Task Leader have been selected for each Work Category.
  - Total Work Category percentage distributed equals 100%.
  - Validated HUB or DBE goals have been met.
    - If the goal has not been met, a pop-up window appears where you will be prompted to provide an explanation.

|                        |                                                       | Task                     | ( Leade     | er Prece                    | Project Team Composition<br>ertification & Firm Percentage<br>Part 2 of 2<br>(Federal Process) | by Work                                | Categor        | У              |                |                     |
|------------------------|-------------------------------------------------------|--------------------------|-------------|-----------------------------|------------------------------------------------------------------------------------------------|----------------------------------------|----------------|----------------|----------------|---------------------|
|                        |                                                       |                          |             |                             |                                                                                                |                                        |                |                | Solicitation N | umber <u>000000</u> |
|                        |                                                       |                          |             |                             |                                                                                                |                                        |                | PTCHatructions | Each 7s Port 1 | Sels Durgo          |
| Agent<br>Agenty<br>Na. | CategoryName                                          | Percentage<br>Advertised | -M<br>Sozał | 550<br>Related<br>Services  | Firm Riama                                                                                     | Number of<br>Anscertified<br>Employees | Tesh<br>Landar | CD4 @          | ALC O          | XY2 0               |
| 81                     | Public Involvement                                    | 20.00N                   | . 16        | - NC                        | Southin +                                                                                      |                                        |                |                |                |                     |
| 125                    | Contraction Superioreneuro                            | 122014                   |             | - 16                        | idad Xoo +                                                                                     |                                        |                |                |                |                     |
| 10.5                   | Contruction Record Keeper                             | 20.00W                   |             |                             | Telest Free .                                                                                  |                                        |                |                |                |                     |
| iii                    | Apphalos Concrete Production                          | 30-00W                   | 8           | - HL.                       | Seat Free                                                                                      |                                        |                |                |                |                     |
| 1.1.2                  | Portland Centeric Concrete                            | 30.00%                   | - 16        |                             | Seact Firm *                                                                                   |                                        |                |                |                |                     |
|                        | Materials Engineering                                 | 20.00%                   | лų.         | <u>v</u> .                  | Selat Firer *                                                                                  |                                        |                | _              |                |                     |
| 22.1                   | Concrete Plant Impection and Testing                  | 10.00%                   |             | ۲                           | Jolech Free .                                                                                  |                                        |                |                |                | ·                   |
| 12.9 4                 | on Mix Asphair (HHHA) Plans Inspection and<br>Testing | 30.00%                   |             | ٧.                          | John Trm                                                                                       |                                        |                |                |                |                     |
| 141                    | Paulament Datign Services                             | 1000H                    | 16          | ¥.                          | Senct Firm -                                                                                   |                                        |                |                |                |                     |
|                        | Set Exploration                                       | 100014                   |             | y.                          | latist Frm .                                                                                   |                                        |                |                |                |                     |
| Asrix<br>Septry<br>No. | Catagory Nerve                                        | Percentage<br>Advertised | N<br>Total  | EaD<br>National<br>Services | Provi Name                                                                                     | Number of<br>Recurtified<br>Employees  | Taos<br>Lander | con @          | ARCO           | KYZ O               |
| etat:                  |                                                       | 100.00%                  | 101         |                             |                                                                                                |                                        |                |                |                |                     |
| elat<br>afance et      | had gebrie provider and aphycooldary are re           | 100.00%                  | 09          | Je Hou                      |                                                                                                |                                        |                | 11             | N<br>22%       |                     |

17.After completing validations on the PTC form, select the **Solicitations** tab, and select the solicitation you are working on.

18.Select **Download PTC** to generate a PDF file of the PTC form you have just completed.

| T.                                           | Q. Sarth.                                              |
|----------------------------------------------|--------------------------------------------------------|
| Hone First Information Solicitations Reports |                                                        |
| DÉTAILS More                                 | Deversional PTC Counterse fairl PTC . Prostantine View |
| all/shocooffwars.bl                          | Active Schtzeken                                       |
| SolitheGov Number<br>0000005798              | Processor Engineer Engl<br>Basent Dialftschotgev       |
| Subinitation Tratue<br>Approved              | Freezeward fragman le<br>BDW                           |
| 271: Team<br>Federal                         |                                                        |
| 1515 God<br>1529                             |                                                        |
| YER One<br>CON                               |                                                        |
| Cruster By<br>, 3/7/2024 5-40 FH             | Lett FundThat Dip<br>11.04.2004, 5.53 Adv.             |
| Owide                                        |                                                        |

19.Select the Download icon and complete your internal quality review check.

- For the quality review check be sure to double check all data recorded on your downloaded PTC form. Be sure that all information matches your records, and all calculations add up correctly.
- If the downloaded PTC form does not look correct, do not try to edit the PTC form in CCIS. Follow the instructions in the next section to reset the PTC form.

|                        | TABUT AND                                                                                                    | pad 100 Gant                                                                                                    |                       |                                           | Proper Tex<br>atta k<br>Far<br>(Non-Tek                                                    | n Conposition<br>reliation<br>et al à<br>rel Process |                    |                |                     |                    |                |
|------------------------|----------------------------------------------------------------------------------------------------|----------------------------------------------------------------------------------------------------|-----------------------|-------------------------------------------|--------------------------------------------------------------------------------------------|------------------------------------------------------|--------------------|----------------|---------------------|--------------------|----------------|
|                        |                                                                                                    |                                                                                                    |                       |                                           |                                                                                            |                                                      |                    |                | Reducted<br>As your | fran Printer       | with d Witt:   |
|                        |                                                                                                    |                                                                                                    | -                     |                                           | Mahilum Dorthof                                                                            | 2.000                                                |                    |                | and the local       | Tanti              | - 0-0          |
|                        | Day ba, by                                                                                                    | Access Milerinator*                                                                                                    | Logal Para Sugar      | Vesta 12 Parties                          | Tester                                                                                     | Press                                                | the diff.          | 14.8           | Tund                | With Pagesters The | Common Common  |
| A A A A A BOOM AND A D | 200                                                                                                    | 10.0                                                                                                    | PUM-Text from         |                                           | Name Teleford Avec                                                                         | 30.00                                                | 1                  | 1              |                     |                    |                |
| balance and the first  | Adapted in                                                                                                    |                                                                                                    |                       |                                           |                                                                                            |                                                      |                    |                |                     |                    |                |
|                        |                                                                                                    | 1100                                                                                                    | Tublif From           | (111444)000000                            | Tang                                                                                       | 2 3                                                  |                    | 11.68          |                     | 1                  |                |
|                        |                                                                                                    | - 100                                                                                                    | OK Statement          | 4009471420                                |                                                                                            |                                                      |                    | Ú.M.           |                     |                    |                |
|                        |                                                                                                    | Find of the Disease and up                                                                                                    | ad tites              |                                           |                                                                                            | 31494                                                | 15                 | 385            | 6000%               | 1                  |                |
| ,                      | United that Particular<br>+ Particular<br>+ Standards<br>+ Standards | Amang (2005) of Net-works,<br>and the Amanger Albertamin<br>Mercentral and the Amanger Albertamin<br>in Jacobse 1 and Marth 11 and<br>an entry (particular Film, fight 6 | As Point 1 providings | Ann an an an an an an an an an an an an a | la Hill yaal<br>mi maadiy<br>al yaa kan administra oo Uf Hi<br>madaa Yaa Taanga oo Kooge S | fans ynweddiad<br>Cliff Raw II ynw                   | ار بیش می از این ا | la aguncia, co | nyny, n pálsa       |                    | n da sund same |

20.Upload your completed PTC form to the TxDOT Procurement Portal in Bonfire.

#### Resetting the PTC Form

Follow these instructions to clear your entire PTC form and start over from the beginning.

- 1. Login to CCIS.
- 2. Select the **Solicitations** tab at the top of the screen.
- 3. Select the List View to view All open solicitations.

| Texa<br>Departs<br>of Transp | nent fortation                                                   |               |                  |   |                                      |
|------------------------------|------------------------------------------------------------------|---------------|------------------|---|--------------------------------------|
| Home                         | Firm Information                                                 | Solicitations | Reports          |   |                                      |
| Solic                        | itations                                                         |               |                  |   |                                      |
| - Dou                        | conthy Viewood                                                   |               |                  |   |                                      |
| Red                          | cently Viewed +                                                  | •             |                  |   |                                      |
| F Rec                        | All                                                              | •             |                  |   | ГС Туре                              |
| F Rec                        | All<br>Recently Viewed (Pinner                                   | d list)       |                  |   | IC Type<br>on Federal HUB            |
| F Rec                        | All<br>Recently Viewed (Pinner<br>All<br>Recently Viewed (Pinner | d list)       | Test Procurement | V | IC Type<br>on Federal HUB<br>Federal |

- 4. Select the **Solicitation Salesforce ID** (blue text) for the solicitation you are working on.
- 5. Select **Create or Edit PTC** to begin editing the PTC form.
- 6. Delete each subprovider individually in part 1 by selecting the **Trash Can** icon for each subprovider row.

| Subpro | viders |     |                 |              |
|--------|--------|-----|-----------------|--------------|
| â      | 1 0    | TXD | TxDOT Firm      | 123456789000 |
| â      | 0      | ABC | ABC Engineering | 85296374125  |

- 7. After deleting all subproviders, select Save Changes.
- 8. Start over following the instructions found in the <u>Project Team Composition</u> section of this Job Aid.